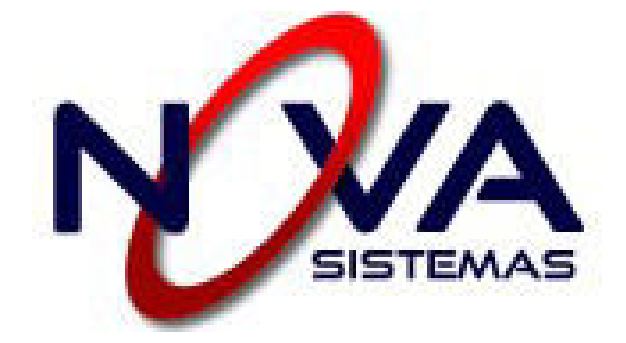

# Instructivo

Importación de Datos de Empresa

Actualización de Datos

Emisión de Cupón de Pago

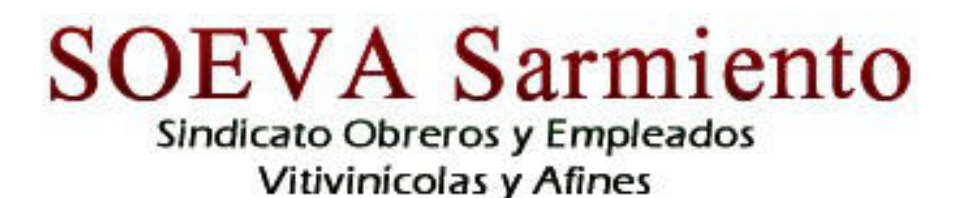

www.soevasarmiento.com.ar

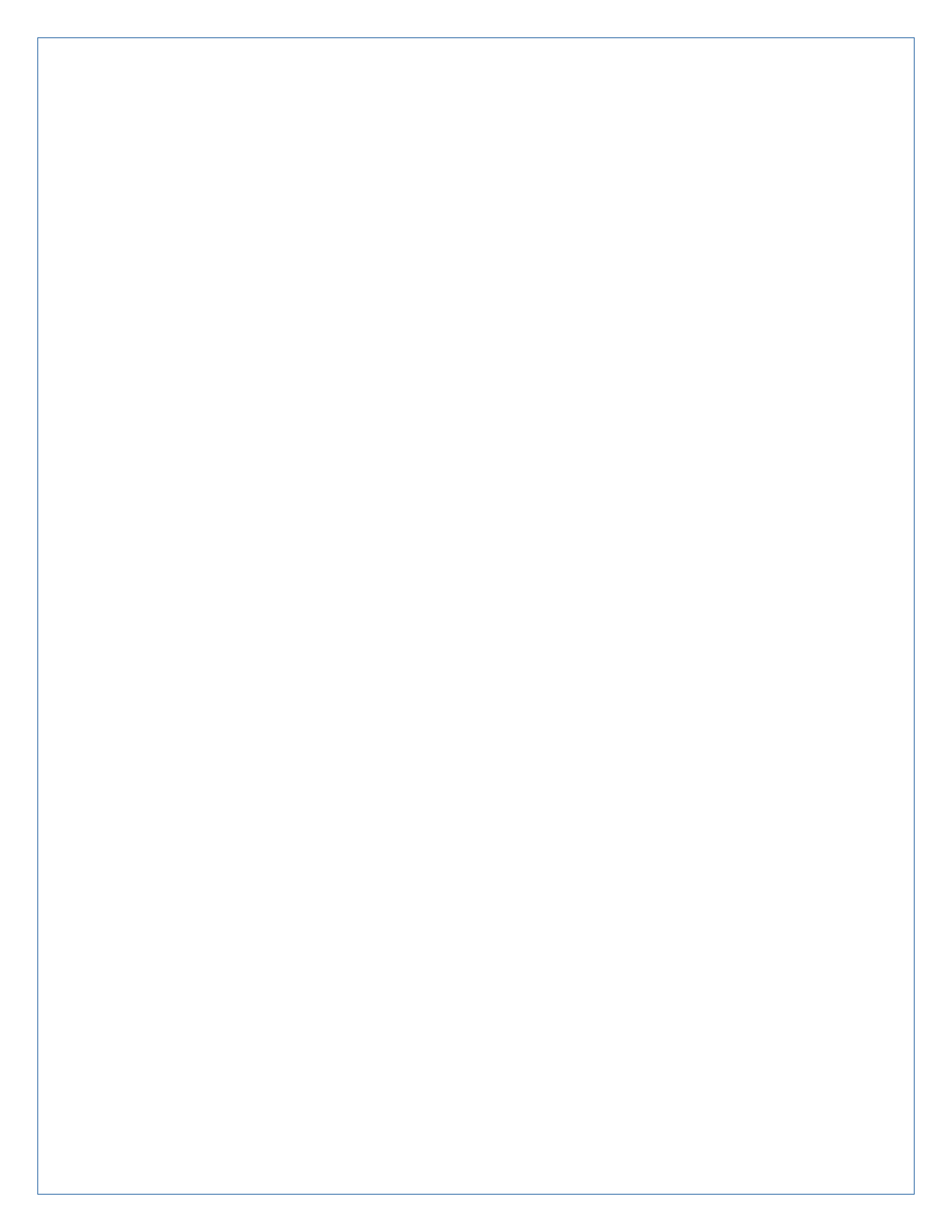

### Generación de Cupón de Pago

1. Ingrese al sitio web del Sindicato (www.soevasarmiento.com.ar)

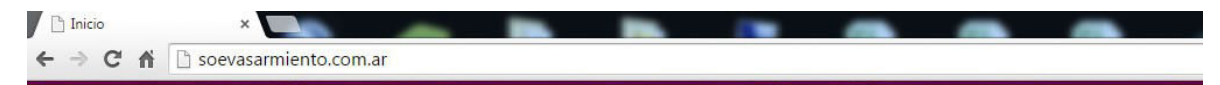

2. Seleccione del menú de la izquierda la opción Acceso Empresa.

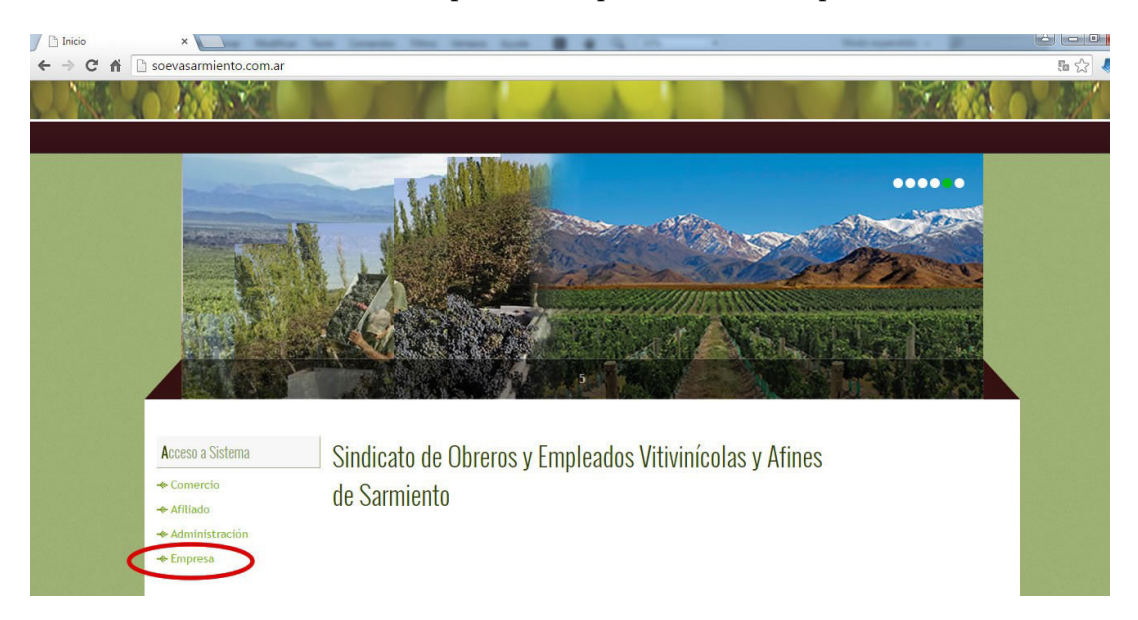

3. Ingrese el código de empresa y la contraseña

| Acces             | io Empresa              |
|-------------------|-------------------------|
| Introduzca nombre | de usuario y contraseña |
| Usuario :         |                         |
| Contraraño        |                         |

4. En el menú inicial seleccione la opción : Datos de Período

| Inicio × O Sistema S                                    | Sindical × CP cPanel X - Principal | × A soevasarmiento.com.ar /   × |         |
|---------------------------------------------------------|------------------------------------|---------------------------------|---------|
| → C f isoevasarmiento.co                                | m.ar/system/menu.html              |                                 | F 🖬 🏠 🤞 |
| Usuario 0008                                            | Nombre: AGRO IVICA DUMANZIC        | Tipo: 03 Empresa                | •       |
|                                                         |                                    |                                 |         |
| Sindicato Obreros y Empleados<br>VitivinIcolas y Afines |                                    |                                 |         |
|                                                         | Menú Empresa                       |                                 |         |
|                                                         | 2 Datos de Empleados               |                                 |         |
|                                                         | Datos de Período                   |                                 |         |
|                                                         | Generar Cupón                      |                                 |         |
| L                                                       |                                    |                                 |         |
|                                                         |                                    |                                 |         |
|                                                         |                                    |                                 |         |
|                                                         |                                    |                                 |         |
|                                                         |                                    |                                 |         |
|                                                         |                                    |                                 |         |
|                                                         |                                    |                                 |         |

5. Seleccione el Periodo Correspondiente.

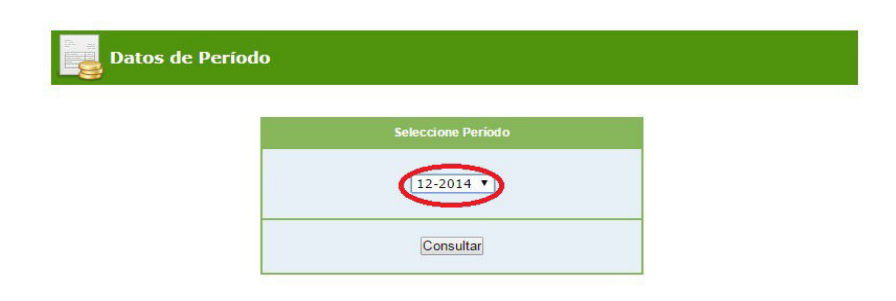

- 6. Carga y Modificación de Datos
- 7. Carga de Datos: La primera vez que ingrese se mostrará una pantalla indicando que no hay datos del periodo. En posteriores ingresos se desplegarán los datos previamente ingresados.

|                                                                            | ito.com.ai/system/menu.num  |                                                       |                    |         | ∎ to X = |
|----------------------------------------------------------------------------|-----------------------------|-------------------------------------------------------|--------------------|---------|----------|
| Usuario 0008                                                               | Nombre: AGRO IVICA DUMANZI  | Tipo: 03 Empresa                                      |                    |         | -{       |
| Inicio                                                                     |                             |                                                       |                    |         |          |
| SOEVA Sarmiento<br>Sindicato Obreros y Empleados<br>Vitivinicolas y Afines |                             |                                                       |                    |         | NOVA     |
|                                                                            |                             | ( <del>)</del>                                        | Volver a Consultar | Menú    |          |
|                                                                            | Datos de Período            |                                                       |                    |         |          |
|                                                                            | Período: 03-2015<br>Estado: |                                                       | Timportar          | Archivo |          |
|                                                                            |                             | No se encontraron datos para el período seleccionado. |                    |         |          |
|                                                                            |                             |                                                       |                    |         |          |
|                                                                            |                             |                                                       |                    |         |          |
|                                                                            |                             |                                                       |                    |         |          |
|                                                                            |                             |                                                       |                    |         |          |

Haga clic en el Botón "Importar Archivo". Se abrirá una ventana, haga clic en "Seleccionar Archivo" y una vez seleccionado "Subir Archivo"

| X        | Importac                                          | ión de Datos                                             | Confirmat                               | Cancela          |  |
|----------|---------------------------------------------------|----------------------------------------------------------|-----------------------------------------|------------------|--|
| AT<br>es | ENCIÓN: El formato de<br>tructura: dni:cuil:legaj | el archivo a importar debe<br>o;nombre:status;afiliado;r | ser ".CSV", con 7 campos<br>emuneracion | con la siguiente |  |
| De De    | scargar Ejemplo                                   |                                                          |                                         |                  |  |
|          | Seleccion                                         | <b>ar archivo</b> ino se eli a                           | archive Subir archivo                   | >                |  |
|          |                                                   |                                                          |                                         |                  |  |

El archivo seleccionado debe ser la nómina de personal con los sueldos correspondientes al periodo seleccionado. El formato del mismo está detallado en el Anexo 1.

Una vez subido el archivo debe ser "Procesado".

Nótese que el nombre del archivo aparece a la izquierda (señalador verde). Si sube más de 1 archivo éstos aparecerán en una lista. Si hace clic en "Borrar" se eliminará el archivo subido sin afectar el archivo original.

| ATEN  | CIÓN: El formato del archivo a importar debe ser ".CSV", con 7 campos con la siguiente |
|-------|----------------------------------------------------------------------------------------|
| Desca | irgar Ejemplo                                                                          |
|       | Seleccionar archivo No se eli archivo Subir archivo                                    |
|       |                                                                                        |

Una vez "Procesado" se desplegarán los datos contenidos en el archivo en una previsualización. Si no confirma la operación no se realizará.

| ATENCIÓN: El formato del archivo a importar debe ser ".CSV", con 7 campos con la siguiente estructura: dni;cuil;legajo; nombre;status;afiliado;remuneracion. Descargar Ejemplo         Seleccionar archivo       No se eli archivo       Subir archivo         Archivo Procesado:       13012015205713_Personal 12-2014.csv         Isolo205713_Personal 12-2014.csv       Procesar       Borrar         Inivo:       13012015205713_Personal 12-2014.csv       Procesar       Borrar         Inivo:       13012015205713_Personal 12-2014.csv       Vombre       Status       Afiliado       Remun.       Result.r       0         0       20148707651       100032       Peraez, Walter Nery       Activo       NO       20000       Image: Composition of the status of the status of t                                                                                                    |                       | ATENCIÓN: EL                                                            |                                      |                                                                                               | -                          |                |                         | Cancelar  |
|----------------------------------------------------------------------------------------------------|-----------------------|-------------------------------------------------------------------------|--------------------------------------|-----------------------------------------------------------------------------------------------|----------------------------|----------------|-------------------------|-----------|
| Seleccionar archivo         No se eli archivo         Subir archivo           Archivo Procesado: 13012015205713_Personal 12-2014.csv           Procesar         Borrar           I3012015205713_Personal 12-2014.csv         Procesar         Borrar           DNI         Cuil         Legajo         Nombre         Status         Afiliado         Remun.         Result. D           ONI         Cuil         Legajo         Nombre         Status         Afiliado         Remun.         Result. D           DNI         Cuil         Legajo         Nombre         Status         Afiliado         Remun.         Result. D           ONI         Cuil         Legajo         Nombre         Status         Afiliado         Remun.         Result. D           O         20148707651         100032         Paez,Walter Nery         Activo         NO         QUO         QUO                                                                                                    |                       | estructura: dr<br>Descargar Ejer                                        | formato de<br>i ;cuil ;legaj<br>mplo | l archivo a importar debe ser ".<br>o;nombre;status;afiliado;remun                            | CSV", con<br>eracion       | 7 campos       | con la sig              | guiente   |
| Archivo Procesado: 13012015205713_Personal 12-2014.csv         I3012015205713_Personal 12-2014.csv         Procesar       Borrar         nivo: 13012015205713_Personal 12-2014.csv         DNI       Cuil       Legajo       Nombre       Status       Afiliado Remun. Result. P         0       20148707651       100032       Paez, Walter Nery       Activo       NO       20000       •••         0       2014676848       100032       Paez, Walter Nery       Activo       NO       20000       •••         0       2014676848       100032       Paez, Walter Nery       Activo       NO       20000       •••         0       2014676848       100043       Peralta, Gloria Haydee       Activo       NO       20000       Image: Colspan="2">•••         0       27163849939       100057       Torres, Maria Raquel       Activo       SI       20000       Image: Colspan="2">•••       Image: Colspan="2">•••       Image: Colspan="2">•••         0       2716                                                                                                    |                       | 6                                                                       | Seleccion                            | ar archivo No se eli archiv                                                                   | o Subir                    | archivo        |                         |           |
| Archivo Procesado: 13012015205713_Personal 12-2014.csv         Procesar       Borrar         Borrar         DNI       Cuil       Legajo       Nombre       Status       Afiliado       Rerun. Result       procesar       0         201045205713_Personal 12-2014.csv         DNI       Cuil       Legajo       Nombre       Status       Afiliado       Rerun. Result       procesar         DNI       Cuil       Legajo       Nombre       Status       Afiliado       Rerun. Result       procesar       0         0       20148707651       100032       Paez,Walter Nery       Activo       NO       20000       Image: colspan="2">Image: colspan="2">Image: colspan="2">Colspan="2">Colspan="2">Colspan="2">Nombre       Status       Afiliado       Rerun. Result       Colspan="2">Colspan="2"         0       20104676848       100043       Peralta, Gloria Haydee       Activo       NO       20000       Image: colspan="2"       Image: colspan="2"       No       20000       Image: colspan="                                                                                                    |                       |                                                                         |                                      | in our and an                                                                                 | - and                      |                |                         |           |
| 13012015205713_Personal 12-2014.csv       Procesar       Borrar         hivo: 13012015205713_Personal 12-2014.csv       Status       Afiliado       Remun.       Result       D         0       20148707651       100032       Paez,Walter Nery       Activo       NO       20000       Image: Comparison of the second of the second                                                                                                    |                       | Archi                                                                   | vo Proces                            | ado: 13012015205713_Pe                                                                        | rsonal 1                   | 2-2014.        | csv                     |           |
| DNI       Cuil       Legajo       Nombre       Status       Afiliado       Remun.       Result.       D         0       20148707651       100032       Paez, Walter Nery       Activo       NO       20000       Image: Constraint of the status       Activo       NO       20000       Image: Constraint of the status       Activo       NO       20000       Image: Constraint of the status       Activo       NO       20000       Image: Constraint of the status       Activo       NO       20000       Image: Constraint of the status       Activo       NO       20000       Image: Constraint of the status       Activo       NO       20000       Image: Constraint of the status       Activo       NO       20000       Image: Constraint of the status       Activo       NO       20000       Image: Constraint of the status       Activo       SI       20000       Image: Constraint of the status       Activo       SI       20000       Image: Constraint of the status       Image: Constraint of the status       Image: Constraint of the status       Image: Constraint of the status       Image: Constraint of the status       Image: Constraint of the status       Image: Constraint of the status       Image: Constraint of the status       Image: Constraint of the status       Image: Constraint of the status       Image: Constraint of the status       Image: Constraint of the status       I                                                                                                    | 1                     | 3012015205713                                                           | Personal 12                          | -2014.csv                                                                                     |                            | Procesa        | r Bo                    | orrar     |
| DNI       Cuil       Legajo       Nombre       Status       Afiliado       Remun.       Result.       D         0       20148707651       100032       Paez,Walter Nery       Activo       NO       20000       Image: Colored Colored                                                                                                    |                       |                                                                         |                                      |                                                                                               |                            |                |                         |           |
| DNI         Cuil         Legajo         Nombre         Status         Afiliado         Remun.         Result.         P           0         20148707651         100032         Paez, Walter Nery         Activo         NO         20000         ✓         0           0         20104676848         100043         Peralta, Gloria Haydee         Activo         NO         20000         ✓         0           0         27163849939         100054         Quevedo, Mabel Alejandra         Activo         NO         20000         ✓         0           0         27163849238         100057         Torres, Maria Raquel         Activo         SI         20000         ✓         0           0         27163849238         100068         Paz, Sandra Monica         Activo         SI         20000         ✓         0           0         27179232915         100080         Vera, Sonia Mabel         Activo         SI         20000         ✓         0           0         20179240999         100118         Suarez,Hector Arnaldo         Activo         SI         20000         ✓         0           0         20148708658         100121         Albareti, Duilio Daniel         Activo         SI         1                                                                                                    |                       |                                                                         |                                      |                                                                                               |                            |                |                         |           |
| DNI         Cuil         Legajo         Nombre         Status         Afiliado         Remun.         Result.         D           0         20148707651         100032         Paez, Walter Nery         Activo         NO         20000         Image: Comparison of Comparison of Comp                                                                                                   | hivo: 13              | 012015205713 P                                                          | ersonal 12-2                         | 014.csv                                                                                       |                            |                |                         |           |
| 0         20148707651         100032         Paez,Walter Nery         Activo         NO         20000         Image: Control of the second second s | DNI                   | Cuil                                                                    | Legaio                               | Nombre                                                                                        | Status                     | Afiliado       | Remun                   | Result De |
| 0       20104676848       100043       Peralta, Gloria Haydee       Activo       NO       20000       ✓         0       27163849939       100054       Quevedo, Mabel Alejandra       Activo       NO       20000       ✓         0       27180114276       100057       Torres, Maria Raquel       Activo       SI       20000       ✓         0       27163849238       100068       Paz, Sandra Monica       Activo       SI       20000       ✓         0       27179232915       100080       Vera, Sonia Mabel       Activo       SI       20000       ✓         0       20179240999       100118       Suarez, Hector Arnaldo       Activo       SI       20000       ✓         0       20141356780       100121       Albareti, Duilio Daniel       Activo       SI       15000       ✓         0       20148708658       100128       Soria, Juan Ricardo       Activo       NO       15000       ✓                                                                                                    | 0                     | 20148707651                                                             | 100032                               | Paez, Walter Nery                                                                             | Activo                     | NO             | 20000                   | ~         |
| 0       27163849939       100054       Quevedo,Mabel Alejandra       Activo       NO       20000       Image: Constraint of the state of the state of the stat         | 0                     | 20104676848                                                             | 100043                               | Peralta, Gloria Haydee                                                                        | Activo                     | NO             | 20000                   | 4         |
| 0       27180114276       100057       Torres, Maria Raquel       Activo       S1       20000       ✓         0       27163849238       100068       Paz, Sandra Monica       Activo       S1       20000       ✓         0       27179232915       100080       Vera, Sonia Mabel       Activo       S1       20000       ✓         0       20179240999       100118       Suarez, Hector Arnaldo       Activo       S1       20000       ✓         0       20141356780       100121       Albareti, Duilio Daniel       Activo       S1       15000       ✓         0       20148708658       100128       Soria, Juan Ricardo       Activo       ND       15000       ✓                                                                                                    | 0                     | 27163849939                                                             | 100054                               | Quevedo,Mabel Alejandra                                                                       | Activo                     | NO             | 20000                   | *         |
| 0       27163849238       100068       Paz,Sandra Monica       Activo       S1       20000       Image: Constraint of Constraints of Constraints of Cons         |                       | 27180114276                                                             | 100057                               | Torres, Maria Raquel                                                                          | Activo                     | SI             | 20000                   | 4         |
| 0       27179232915       100080       Vera, Sonia Mabel       Activo       S1       20000       ✓         0       20179240999       100118       Suarez,Hector Arnaldo       Activo       S1       20000       ✓         0       20141356780       100121       Albareti, Duilio Daniel       Activo       S1       15000       ✓         0       20148708658       100128       Soria, Juan Ricardo       Activo       ND       15000       ✓         0       20772808874       100123       Drink - Genide       Activo       ND       15000       ✓                                                                                                    | 0                     | Contraction and the Contraction                                         | 100068                               | Paz,Sandra Monica                                                                             | Activo                     | SI             | 20000                   | 4         |
| 0         20179240999         100118         Suarez,Hector Arnaldo         Activo         S1         20000         Image: Constraint of the constraint of the co | 0                     | 27163849238                                                             |                                      |                                                                                               | Activo                     | SI             | 20000                   | 4         |
| 0         20141356780         100121         Albareti, Duilio Daniel         Activo         SI         15000         ✓           0         20148708658         100128         Soria, Juan Ricardo         Activo         NO         15000         ✓           0         207778000874         100123         Drink, Ganiel         Activo         NO         15000         ✓                                                                                                    | 0<br>0<br>0           | 27163849238<br>27179232915                                              | 100080                               | Vera, Sonia Mabel                                                                             |                            |                |                         |           |
| 0 20148708658 100128 Soria, Juan Ricardo Activo NO 15000                                                                                                    | 0 0 0 0 0             | 27163849238<br>27179232915<br>20179240999                               | 100080<br>100118                     | Vera, Sonia Mabel<br>Suarez, Hector Arnaldo                                                   | Activo                     | SI             | 20000                   | 1         |
|                                                                                                    | 0<br>0<br>0<br>0      | 27163849238<br>27179232915<br>20179240999<br>20141356780                | 100080<br>100118<br>100121           | Vera, Sonia Mabel<br>Suarez, Hector Arnaldo<br>Albareti, Duilio Daniel                        | Activo<br>Activo           | SI<br>SI       | 20000                   | 4         |
| U 2/178800871 100132 Pujado,Graciela Activo NO 15000 V                                                                                                    | 0<br>0<br>0<br>0<br>0 | 27163849238<br>27179232915<br>20179240999<br>20141356780<br>20148708658 | 100080<br>100118<br>100121<br>100128 | Vera, Sonia Mabel<br>Suarez, Hector Arnaldo<br>Albareti, Duilio Daniel<br>Soria, Juan Ricardo | Activo<br>Activo<br>Activo | SI<br>SI<br>NO | 20000<br>15000<br>15000 | * * *     |

Haga clic en "Confirmar" para realizar la importación de datos. Los datos quedarán desplegados.

|                                       | 008                                                                                                    |                                                                                                    | Nombr                                                                                                    | re: AGRO IVICA DUMANZIC                                                                                                    | Tipo: 03 Empresa                                                                                                    |                                                                                                    |                                                                                     |                                                                                                    |                                                                                                    |                                                                                                    |                                                                                                    |                |
|---------------------------------------|----------------------------------------------------------------------------------------------------|----------------------------------------------------------------------------------------------------|----------------------------------------------------------------------------------------------------|----------------------------------------------------------------------------------------------------|----------------------------------------------------------------------------------------------------|----------------------------------------------------------------------------------------------------|-------------------------------------------------------------------------------------|----------------------------------------------------------------------------------------------------|----------------------------------------------------------------------------------------------------|----------------------------------------------------------------------------------------------------|----------------------------------------------------------------------------------------------------|----------------|
| nicio                                 |                                                                                                    |                                                                                                    |                                                                                                    |                                                                                                    |                                                                                                    |                                                                                                    |                                                                                     |                                                                                                    |                                                                                                    |                                                                                                    |                                                                                                    |                |
| SOEVA<br>Sindicato Obre<br>Vitivin/co | Sarmie<br>eros y Empleado<br>las y Afines                                                                                                    | nto                                                                                                    |                                                                                                    |                                                                                                    |                                                                                                    |                                                                                                    |                                                                                     |                                                                                                    |                                                                                                    |                                                                                                    |                                                                                                    | NO.            |
|                                       |                                                                                                    |                                                                                                    |                                                                                                    |                                                                                                    |                                                                                                    |                                                                                                    | Volve                                                                               | er a Co                                                                                               | nsultar                                                                                                    | B∎ M                                                                                                    | enú                                                                                                    |                |
|                                       |                                                                                                    | Datos de                                                                                                    | Período                                                                                                    |                                                                                                    |                                                                                                    |                                                                                                    |                                                                                     |                                                                                                    |                                                                                                    |                                                                                                    |                                                                                                    |                |
|                                       |                                                                                                    | Período:                                                                                                    | 12/2014                                                                                                    |                                                                                                    |                                                                                                    |                                                                                                    |                                                                                     |                                                                                                    |                                                                                                    | П                                                                                                    |                                                                                                    |                |
|                                       |                                                                                                    | Estado:                                                                                                    |                                                                                                    |                                                                                                    |                                                                                                    |                                                                                                    |                                                                                     |                                                                                                    |                                                                                                    |                                                                                                    |                                                                                                    |                |
|                                       |                                                                                                    | Corrar Por                                                                                                    | odo                                                                                                    |                                                                                                    |                                                                                                    |                                                                                                    | ×Limpiar                                                                            | Datos                                                                                                 |                                                                                                    | Guardar C                                                                                                    | ambios                                                                                                    |                |
|                                       |                                                                                                    | ochai i ei                                                                                                    |                                                                                                    |                                                                                                    |                                                                                                    |                                                                                                    |                                                                                     |                                                                                                    |                                                                                                    |                                                                                                    |                                                                                                    |                |
| L.                                    | TOTALE                                                                                                    | S Ap. Solida                                                                                                    | rio \$ 2                                                                                                    | 100.00 Ap. Sindical, \$                                                                                                    | 4.650.00 Cai, Comp \$                                                                                                    | 3 153 4                                                                                                    | Cta, Camp, S                                                                        | 1                                                                                                    | 160.00                                                                                                    | TOTAL S                                                                                                    | 10.063.4                                                                                                    |                |
| L.                                    | TOTALE                                                                                                    | S Ap. Solida                                                                                                    | rio \$2,                                                                                                    | 100.00 Ap. Sindical. \$                                                                                                    | 4,650.00 Caj. Comp \$                                                                                                    | 3,153.4                                                                                                    | Cta. Camp. \$                                                                       | (                                                                                                    | 160.00                                                                                                    | TOTAL \$                                                                                                    | 10,063.4                                                                                                    |                |
|                                       | TOTALE                                                                                                    | S Ap. Solida<br>Primer Ve                                                                                                    | rio \$ 2,<br>ncimiento                                                                                                    | 100.00 Ap. Sindical. \$                                                                                                    | 4,650.00 Caj. Comp \$<br>Segundo Vencimiento                                                                                                    | 3,153.4<br>20/02/2015                                                                                                    | Cta. Camp. S                                                                        |                                                                                                    | 160.00                                                                                                    | TOTAL \$                                                                                                    | 10,063.4                                                                                                    |                |
| <b>L</b>                              | TOTALE<br>15 Registro                                                                                                    | S Ap. Solida<br>Primer Ve<br>os Encontrado                                                                                                    | rio\$2,<br>ncimiento<br>s.                                                                                                    | 100.00 Ap. Sindical. \$                                                                                                    | 4,650.00 Caj. Comp \$ Segundo Vencimiento                                                                                                    | 3,153.4<br>20/02/2015                                                                                                    | Cta. Camp. \$                                                                       | Cai Co                                                                                                | 160.00                                                                                                    | TOTAL \$                                                                                                    | 10,063.4                                                                                                    |                |
| <b>-</b>                              | TOTALE<br>15 Registro<br>D.N.J<br>14135678                                                                                                    | S Ap. Solida<br>Primer Ve<br>os Encontrado<br>Cuil<br>20141356780                                                                                                    | rio S 2,<br>ncimiento<br>s.<br>Legajo<br>100121                                                                                                    | 100.00 Ap. Sindical. \$ 10/02/2015 Nombre Albareti, Duilio Daniel                                                                                                    | 4,650.00 Caj. Comp \$ Segundo Vencimiento AI. Suekto N0 \$ 15,000.00 \$                                                                                                    | 3,153.4<br>20/02/2015<br>Aporte<br>300.00 \$                                                                                                    | Cta. Camp. \$<br>C. Camp<br>0.00                                                    | Caj Co<br>S                                                                                           | 160.00<br>omp.                                                                                                    | TOTAL \$                                                                                                    | 10,063.4                                                                                                    |                |
| <b>-</b>                              | TOTALE<br>15 Registro<br>D.N.J<br>14135678<br>13608649                                                                                                    | S Ap. Solida<br>Primer Ve<br>os Encontrado<br>Cuil<br>20141356780<br>27136086494                                                                                                    | rio \$ 2,<br>ncimiento<br>s.<br>Legajo<br>100121<br>100177                                                                                                    | 100.00 Ap. Sindical. \$ 10/02/2015 Nombre Albareti,Duilio Daniel Hogar,Gladys Norma                                                                                                    | 4,650.00 Caj. Comp \$ Segundo Vencimiento Af. Sueido N0 \$ 15,000.00 \$ \$ \$ 5 15,000.00 \$ }                                                                                                    | 3,153.4<br>20/02/2015<br>Aporte<br>300.00 \$<br>450.00 \$                                                                                                    | Cta. Camp. S<br>C. Camp<br>0.00<br>0.00                                             | Caj Co<br>S<br>S                                                                                      | 160.00<br>omp.<br>0.00 \$<br>0.00 \$                                                                                                    | TOTAL \$<br>TOTAL<br>300.00 \$<br>450.00 \$                                                                                                    | 10,063.4<br>0.00                                                                                                    | <del>ل</del> ک |
| <b>ب</b> ک                            | TOTALE<br><b>15 Registre</b><br><b>D.N.J</b><br>14135678<br>13608649<br>13075834                                                                                                  | S Ap. Solida<br>Primer Ve<br>os Encontrado<br>Cuil<br>20141356780<br>27136086494<br>27130758342                                                                                                    | rio \$ 2,<br>ncimiento<br>s.<br>Legajo<br>100121<br>100177<br>100159                                                                                                    | 100.00 Ap. Sindical. \$ 10/02/2015 Nombre Albareti,Duikio Daniel Hogar,Gladys Norma Molina,Raque LAdrana                                                                                                    | 4.650.00 Caj. Comp \$ Segundo Vencimiento Af. Sueido N0 \$ 15,000.00 \$ 3 \$ 15,000.00 \$ 3 \$ 15,000.00 \$                                                                                                    | 3,153.4<br>20/02/2015<br>Aporte<br>300.00 \$<br>450.00 \$<br>450.00 \$                                                                                                    | Cta. Camp. \$ C.Camp 0.00 0.00 0.00                                                 | Caj Co<br>S<br>S<br>S                                                                                 | 160.00<br>omp.<br>0.00 \$<br>0.00 \$<br>0.00 \$                                                                                                    | TOTAL \$<br>TOTAL<br>300.00 \$<br>450.00 \$<br>450.00 \$                                                                                                    | 10,063.4<br>0.00<br>0.00                                                                                                    | ¢              |
| <b>ب</b>                              | TOTALE<br>15 Registre<br>D.N.I<br>14135678<br>13608649<br>13075834<br>17173303                                                                                                    | S Ap. Solida<br>Primer Ve<br>os Encontrado<br>20141356780<br>27136086494<br>27130758342<br>27171733036                                                                                                    | rio \$ 2,<br>ncimiento<br>s.<br>Legajo<br>100121<br>100177<br>100159<br>100164                                                                                                    | 100.00 Ap. Sindical. \$ 10/02/2015 Nombre Albareti,Duilio Daniel Hogar,Gladys Norma Molina,Raquel Adriana Olas,Ana Maria                                                                                                    | 4,650.00 Caj. Comp \$ Segundo Vencimiento Af. Sueido N0 \$ 15,000.00 \$ 31 \$ 15,000.00 \$ 33 \$ 15,000.00 \$ 35 \$ 15,000.00 \$ 35 \$          | 3,153.4<br>20/02/2015<br>Aporte<br>300.00 \$<br>450.00 \$<br>450.00 \$<br>450.00 \$                                                                                                    | Cta. Camp. \$                                                                       | Caj Co<br>S<br>S<br>S                                                                                 | 160.00<br>omp.<br>0.00 \$<br>0.00 \$<br>0.00 \$<br>625.00 \$                                                                                                    | TOTAL \$<br>TOTAL<br>300.00 \$<br>450.00 \$<br>450.00 \$<br>1,155.00 \$                                                                                                    | 10,063.4<br>0.00                                                                                                    | ¢              |
| <b>ب</b>                              | <b>15 Registre</b><br><b>D.N.J</b><br>14135678<br>13608649<br>13075834<br>17173303<br>14870765                                                                                    | S         Ap. Solida           Primer Ve         os           os         Encontrado           Cuil         20141356780           27136086494         27130758342           27171733036         20148707651                                                                                                    | rio \$ 2,<br>ncimiento<br>s.<br>Legajo<br>100121<br>100177<br>100159<br>100164<br>100032                                                                                                    | 100.00 Ap. Sindical. S<br>10/02/2015<br>Nombre<br>Albareti, Duitio Daniel<br>Hogar, Gladys Norma<br>Molina, Raquel Adriana<br>Olas, Ana Maria<br>Paez, Walter Nery                                                                                                    | 4,650.00 Caj. Comp \$ Segundo Vencimiento Af. Sueido N0 \$ 15,000.00 \$ 51 \$ 15,000.00 \$ 51 \$ 15,000.00 \$ 51 \$ 15,000.00 \$ 51 \$ 15,000.00 \$ 51 \$ 15,000.00 \$ 51 \$ 15,000.00 \$ 51 \$ 5 15,000.00 \$ 51 \$ 5 20,000.00 \$ 51 \$ 5 20,000.00 \$ 51 \$ 5 5 5 5 \$ 51 \$ 5 5 5 \$ 51 \$ 5 5 5 \$ 51 \$ 5 5 5 \$ 51 \$ 5 5 \$ 51 \$ 5 5 \$ | 3,153.4<br>20/02/2015<br>300.00 \$<br>450.00 \$<br>450.00 \$<br>450.00 \$<br>450.00 \$                                                                                                    | Cta. Camp. \$ C.Camp 0.00 0.00 0.00 0.00 0.00 0.00 0.00 0.                          | Caj Co<br>S<br>S<br>S<br>S                                                                            | 160.00<br>omp.<br>0.00 \$<br>0.00 \$<br>0.00 \$<br>625.00 \$<br>0.00 \$                                                                                                    | TOTAL \$<br>TOTAL<br>300.00 \$<br>450.00 \$<br>450.00 \$<br>1,155.00 \$<br>400.00 \$                                                                                                    | 10,063.4<br>0.00<br>0.00<br>0.00<br>0.00<br>0.00                                                                                                    |                |
| <b>ب</b>                              | <b>TOTALE:</b><br><b>15 Registrit</b><br><b>D.N.J</b><br>14135678<br>13608649<br>13075834<br>17173303<br>14870765<br>16384923                                                     | Ap. Solida<br>Primer Ve<br>os Encontrado<br>Cuil<br>20141356780<br>27136086494<br>27130758342<br>27171733036<br>20148707651<br>27163849238                                                                                                    | rio \$ 2,<br>ncimiento<br>s.<br>Legajo<br>100121<br>100177<br>100159<br>100164<br>100032<br>100068                                                                                                    | 100.00 Ap. Sindical. \$ 10/02/2015 Nombre Albareti,Duilio Daniel Hogar,Gladys Norma Molina, Raquel Adriana Olas, Ana Maria Paez,Walter Hery Paz,Sandra Monica                                                                                                    | 4,650.00 Caj. Comp \$ Segundo Vencimiento At. Sueldo KO \$ 15,000.00 \$ 51 \$ 15,000.00 \$ 51 \$ 15,000.00 \$ 51 \$ 15,000.00 \$ 51 \$ 15,000.00 \$ 51 \$ 15,000.00 \$ 51 \$ 20,000.00 \$ 51 \$ 20,000.00 \$ 51 \$          | 3,153.4<br>20/02/2015<br>300.00 \$<br>450.00 \$<br>450.00 \$<br>450.00 \$<br>450.00 \$<br>400.00 \$                                                                                                    | Cta. Camp. \$                                                                       | Caj Co<br>S<br>S<br>S<br>S<br>S<br>S<br>S<br>S<br>S<br>S<br>S                                         | 160.00<br>omp.<br>0.00 \$<br>0.00 \$<br>0.00 \$<br>625.00 \$<br>0.00 \$<br>0.00 \$                                                                                                    | TOTAL \$<br>TOTAL<br>300.00 \$<br>450.00 \$<br>450.00 \$<br>1,155.00 \$<br>400.00 \$<br>600.00 \$                                                                                                    | 10,063.4<br>0.00<br>0.00<br>0.00<br>0.00<br>0.00<br>0.00                                                                                                    | ¢              |
| <b>ب</b>                              | <b>15 Registre</b><br><b>D.N.J</b><br>14135678<br>13608649<br>13075834<br>17173303<br>14870765<br>16384923<br>10467684                                                            | S         Ap. Solida           Primer Ve         05           05         Encontrado           Cuil         20141356780           27146086494         27130758342           27171733036         20148707551           2014307651         27163849238           20104676848         20104676848                                                                                                 | nio \$ 2,<br>ncimiento<br>\$.<br>Legajo<br>100121<br>100177<br>100159<br>100164<br>100032<br>100068<br>100043                                                                                                    | 100.00 Ap. Sindical. \$ 10/02/2015 Nombre Albareti, Duilio Daniel Hogar, Gladys Norma Molina, Raquel Adriana Olas, Ana Maria Paez, Walter Hery Paz, Sandra Monica Perata, Gloris Haydee                                                                                                    | 4,650.00 Caj. Comp \$ Segundo Vencimiento  At. Sueldo  NO \$ 15,000.00 \$ S1 \$ 15,000.00 \$ S1 \$ 15,000.00 \$ S1 \$ 15,000.00 \$ S1 \$ 15,000.00 \$ S1 \$ 15,000.00 \$ S1 \$ 15,000.00 \$ S1 \$ 20,000.00 \$ S1 \$ 20,000.00 \$ S1           | 3,153.4<br>20/02/2015<br>Aporte 4<br>300.00 \$<br>450.00 \$<br>450.00 \$<br>450.00 \$<br>450.00 \$<br>400.00 \$                                                                                                    | Cta. Camp 5<br>C. Camp 0.00<br>0.00<br>0.00<br>80.00<br>0.00<br>0.00<br>0.00<br>0.0 | Caj Co<br>S<br>S<br>S<br>S<br>S<br>S<br>S<br>S<br>S<br>S<br>S<br>S<br>S<br>S                          | 160.00<br>omp.<br>0.00 S<br>0.00 S<br>0.00 S<br>625.00 S<br>0.00 S<br>0.00 S<br>0.00 S<br>0.00 S                                                                                                    | TOTAL \$<br>TOTAL<br>300.00 \$<br>450.00 \$<br>450.00 \$<br>1,155.00 \$<br>400.00 \$<br>600.00 \$<br>400.00 \$                                                                                                    | 10,063.4<br>0.00<br>0.00<br>0.00<br>0.00<br>0.00<br>0.00<br>0.00<br>0                                                                                                    | Ŷ              |
| L.                                    | <b>15 Registre</b><br><b>D.N.J</b><br>14135678<br>13608649<br>13075834<br>17173303<br>14870765<br>16384923<br>10467684<br>17243580                                                | Curran Period           Primer Ve           oss Encontrado           Cuil           20141356780           2713608494           27130758342           27163849238           2014870751           2715349238           2010476548           27163849238                                                                                                    | Legajo           100121           100177           100159           100164           100032           100048           100043                                                                                                    | 100.00 Ap. Sindical. \$ 10/02/2015 Nombre Albareti,Duitio Daniel Hogar,Gladys Norma Molina, Racuel Adriana Olas,Ana Maria Paez,Walter Nery Paz,Sandra Monica Peratta,Gloria Haydee Pereyra,Norma Alicia                                                                                     | 4,650.00 Caj. Comp \$ Segundo Vencimiento At. Sunido KIO \$ 15,000.00 \$ S 5 5,15,000.00 \$ S 5 15,000.00 \$ S 5 15,000.00 \$ S 5 15,000.00 \$ S 0 2,000.00 \$ S 1 5 20,000.00 \$ S 1 \$ 20,000.00 \$ S 5 15,000.00 \$ S 5 15,000.00 \$ S 5                                                                                                    | 3,153.4<br>20/02/2015<br>Aporte 300.00 5<br>460.00 5<br>460.00 5<br>460.00 5<br>600.00 5<br>400.00 5<br>400.00 5                                                                                                    | Cta. Camp. \$ C. Camp 0 C. Camp 0 0.00 0.00 0.00 0.00 0.00 0.00 0.00 0              | Caj Co<br>S<br>S<br>S<br>S<br>S<br>S<br>S<br>S<br>S<br>S<br>S<br>S                                    | 160.00           omp.           0.00           0.00           0.00           625.00           0.00           5           0.00           5           0.00           5           0.00           5           0.00           5           0.00           5           0.00           5           0.00           5           0.00           5           0.00           0.00                          | TOTAL \$ TOTAL \$ TOTAL 300.00 \$ 450.00 \$ 1,155.00 \$ 400.00 \$ 400.00 \$ 400.00 \$ 400.00 \$                                                                                                    | 10,063.4                                                                                                    | ¢              |
| <b>L</b>                              | <b>15 Registr</b><br><b>D.N.J</b><br>14135678<br>13608649<br>13075834<br>17173303<br>14870765<br>16384923<br>10467684<br>17243580<br>17880087                                     | Certain Terr           S         Ap. Solida           Primer Ve         Se           OS Encontrado         Cuit           20141356780         27136086494           271430758342         27147133036           20148707651         27163447238           201048707651         27172435802           2717800871         2717800871                                                             | Legajo           100121           100177           100159           100164           10002           100043           100133           100132                                                                                                    | 100.00 Ap. Sindical. S<br>10/02/2015<br>Nombre<br>Albareti, Duilio Daniel<br>Hogar, Gladys Norma<br>Molina, Raquet Adriana<br>Olas, Ana Maria<br>Paez, Walter Hery<br>Paz, Sandra Monica<br>Perata, Gloria Haydee<br>Pereyra, Norma Alicia<br>Poraclela                                     | 4,650.00 Caj. Comp \$ Segundo Vencimiento  At. Sueido  At. Sueido  S 15,000.00 \$ S 5 5 15,000.00 \$ S 5 5 15,000.00 \$ S 15 5 15,000.00 \$ S 6 5 20,000.00 \$ S 6 5 20,000.00 \$ S 10 \$ 20,000.00 \$ S 13 \$ 15,000.00 \$ S 140 \$ 20,000.00 \$ S 15,000.00 \$ S 15,000.00                                                                                                    | 3,153.4<br>20/02/2015<br>Aporte<br>300.00 \$<br>460.00 \$<br>460.00 \$<br>460.00 \$<br>400.00 \$<br>400.00 \$                                                                                                    | Cta. Camp. \$ C. Camp   0.00 0.00 0.00 0.00 0.00 0.00 0.00 0.                       | Caj Co<br>S<br>S<br>S<br>S<br>S<br>S<br>S<br>S<br>S<br>S<br>S<br>S<br>S<br>S<br>S<br>S<br>S           | 160.00           omp.           0.00           0.00           0.00           625.00           0.00           5           0.00           5           0.00           5           0.00           5           0.00           5           0.00           5           0.00           5           0.00           5           0.00           5           0.00           0.00                          | TOTAL \$ TOTAL \$ TOTAL 300.00 \$ 450.00 \$ 450.00 \$ 1,155.00 \$ 400.00 \$ 400.00 \$ 400.00 \$ 300.00 \$                                                                                                    | 10,063.4<br>0,000<br>0,000 | ¢              |
| <b>L</b>                              | <b>15 Registr</b><br><b>D.N.J</b><br>14135678<br>13668649<br>13075834<br>17173303<br>14870765<br>16384923<br>10467684<br>17243580<br>17880087<br>16384993                         | Certain Terrer           S         Ap. Solida           Primer Ve         Primer Ve           os         Encontrado           Caii         20141356780           20141356780         27136086494           27130758342         27171733036           20148707651         27163849228           2010476448         27172435802           27177800871         271638499216                      | Image: Non-Section 2         Image: Non-Section 2           Legajo         100121           100177         100159           100164         100032           100068         100043           100132         100132           100034         100033                                                                                                    | 100.00 Ap. Sindical. \$ 10/02/2015 Nombre Albareti,Duiko Daniel Hogar,Giladys Norma Molina,Raquel Adriana Olas,Ana Maria Paez,Valter Ilery Paz,Sandra Monica Perata,Gloria Haydee Pereyra,Norma Alicia Pujado,Graciela Quevedo,Mabel Alejandra                                              | 4,650.00 Caj. Comp \$ Segundo Vencimiento At. Sueido At. Sueido S 15,000.00 S S 5 15,000.00 S S 5 15,000.00 S S 20,000.00 S S 15 20,000.00 S S 15 5,000.00 S S 15 5,000.00 S S 15 5,000.00 S S 15 5,000.00 S S 15 5,000.00 S S 15 5,000.00 S                                                                                                    | 3,153.4<br>20/02/2015<br>Aporte<br>300.00 \$<br>460.00 \$<br>460.00 \$<br>460.00 \$<br>460.00 \$<br>400.00 \$<br>400.00 | Cta. Camp. \$ C. Camp 0.00 0.00 0.00 0.00 0.00 0.00 0.00 0.                         | Caj Co<br>S<br>S<br>S<br>S<br>S<br>S<br>S<br>S<br>S<br>S<br>S<br>S<br>S<br>S<br>S<br>S                | 160.00           omp.           0.00           0.00           0.00           0.00           0.00           0.00           0.00           0.00           0.00           0.00           0.00           0.00           0.00           0.00           0.00           0.00           0.00           0.00           0.00           0.00           0.00           0.00           0.00                | TOTAL \$ TOTAL \$ TOTAL | 10,063.4<br>0,000<br>0,000 | ¢              |
| <b>L</b>                              | <b>15 Registrd</b><br><b>D.N.J</b><br>14135678<br>13608649<br>13075834<br>17173303<br>14870765<br>16384923<br>10467684<br>17243580<br>17880087<br>16384993<br>17120148            | Ap. Solida<br>Primer Ve<br>os Encontrado<br>Coli<br>20141356780<br>27136084494<br>27130758342<br>27171733036<br>20148707651<br>27163849238<br>20104676488<br>271724315802<br>27178800871<br>27163849939                                                                                                    | Image: Second Second | 100.00 Ap. Sindical. \$ 10/02/2015 Nombre Albareti,Duitio Daniel Hogar,Gladys Norma Molina, Raquel Adriana Olas,Ana Maria Paez, Walter Hery Paz, Sandra Monica Perata, Gloria Haydee Pereyra,Norma Alicia Pujado, Graciela Quevedo, Mabel Alejandra Ramos, Estela Del Carmen                | 4,650.00 Caj. Comp \$ Segundo Vencimiento A/. Seeido A/. Seeido A/. S 15,000.00 \$ S 15,000.00 \$ S 5 15,000.00 \$ S 5 15,000.00 \$ S 5 5 15,000.00 \$ S 6 20,000.00 \$ S 5 15,000.00 \$ S 5 15,000 \$ S 5 15,000.00 \$ S 5 15,000 \$ S 5 15,000.00 \$ S 5 15,000.00 \$ S 5 15,000.00 \$ S 5 15,000.00 \$ S 5 15,000.00 \$ S 5 15,000.00 \$ S 5 15,000.00 \$ S 5 15,000.00 \$ S 5 15,000.00 \$ S 5 15,000.00 \$ S 5 15,000.00 \$ S 5 15,000.00 \$ S 5 15,000.00 \$ S 5 15,000.00 \$ S 5 15,000.00 \$ S 5 15,000.00 \$ S 5                                                                                                    | 3,153.4<br>20/02/2015<br>Aporte 300.00 \$<br>450.00 \$<br>450.00 \$<br>460.00 \$<br>460.00 \$<br>400.00 \$<br>400.00 \$<br>300.00 \$<br>300.00 \$<br>300.00 \$                                                                                                    | Cta. Camp. \$ C. Camp 0.00 0.00 0.00 0.00 0.00 0.00 0.00 0.                         | Caj Co<br>S<br>S<br>S<br>S<br>S<br>S<br>S<br>S<br>S<br>S<br>S<br>S<br>S<br>S<br>S<br>S<br>S<br>S<br>S | 160.00           0.00           0.00           0.00           0.00           0.00           0.00           0.00           0.00           0.00           0.00           0.00           0.00           0.00           0.00           0.00           0.00           0.00           0.00           0.00           0.00           0.00           0.00           0.00           0.00           0.00 | TOTAL \$ TOTAL \$ TOTAL | 10,063.4                                                                                                    | Ŷ              |
| L.                                    | <b>15 Registri</b><br><b>D.NJ</b><br>14135678<br>13608649<br>13075834<br>17173303<br>14870765<br>16384923<br>10467684<br>17243580<br>17880087<br>16384993<br>17120148<br>14870865 | Curran         Primer Ve           os         Encontratdo           Cuil         20141356780           20141356780         27136086494           2713078342         2713078342           2714733036         20148707651           20148707651         27163849238           20104676848         27172435802           2717800871         27163849939           27171201484         2014870651 | Inio         2           nccimiento            s.         Legajo           100121            100159            100164            100043            100043            100132            100043            100043            100043            100141            100142            100143            100144                                                                                                    | 100.00 Ap. Sindical. \$ 10/02/2015 Nombre Albareti,Duilio Daniel Hogar,Gladys Norma Molina, Raquel Adriana Olas,Ana Maria Paez, Walter Hery Paz,Sandra Monica Peratta,Gloria Haydee Pereyra,Horma Alicia Pujado,Graciela Quevedo,Mabel Alejandra Ramos,Estela Del Carmen Soria,Juan Ricardo | 4,650.00 Caj. Comp \$ Segundo Vencimiento Af. Sueido NO \$ 16,000.00 \$ 11 \$ 16,000.00 \$ 13 \$ 16,000.00 \$ 14 \$ 15,000.00 \$ 15 \$ 15,000.00 \$ 16 \$ 20,000.00 \$ 16 \$ 15,000.00 \$ 16 \$ 15,000.00 \$ 16 \$          | 3,153.4<br>20/02/2015<br>Aporte<br>300.00 \$<br>450.00 \$<br>450.00 \$<br>450.00 \$<br>400.00 \$<br>400.00 \$<br>400.00 \$<br>300.00 \$<br>300.00 \$<br>400.00 \$                                                                                                    | Cta. Camp. \$ C. Camp 0.00 0.00 0.00 0.00 0.00 0.00 0.00 0.                         | Caj Co<br>S<br>S<br>S<br>S<br>S<br>S<br>S<br>S<br>S<br>S<br>S<br>S<br>S<br>S<br>S<br>S<br>S<br>S<br>S | 160.00           0mp.           0.00           0.00           0.00           0.00           0.00           0.00           0.00           0.00           0.00           0.00           0.00           0.00           0.00           0.00           0.00           0.00           0.00           0.00           0.00           0.00           528.40                                            | TOTAL \$ TOTAL \$ TOTAL \$ TOTAL \$ TOTAL 300.00 \$ 450.00 \$ 450.00 \$ 1,155.00 \$ 400.00 \$ 400.00 \$ 300.00 \$ 300.00 \$ 300.00 \$ 3,058.40 \$                                                                                                    | 10,063.4                                                                                                    | Ŷ              |

- 1) Indica el estado del proceso :
- Abierto : puede hacer cambios en los importes.
- Cerrado : no puede hacer modificaciones y habilita la opción de Generar Cupón de Pago

2) Cerrar periodo : cierra proceso y habilita opción de Generación e Impresión de Cupón.

3) Para modificar el importe a descontar debe hacer clic en el cuadro de la derecha. Una vez seleccionado el cuadro se habilitará la última columna (inicialmente en cero). En esa columna debe escribir el importe total que va a descontar al empleado. Este importe debe ser como mínimo el señalado en la columna "Aporte".

Sólo debe modificar las filas en las que el importe a descontar no coincida con el calculado inicialmente.

4) Guardar Cambios : graba los datos ingresados o modificados sin cerrar el proceso.

#### Cierre de Periodo

Una vez cerrado el periodo se habilita opción "Imprimir Cupón SJ"

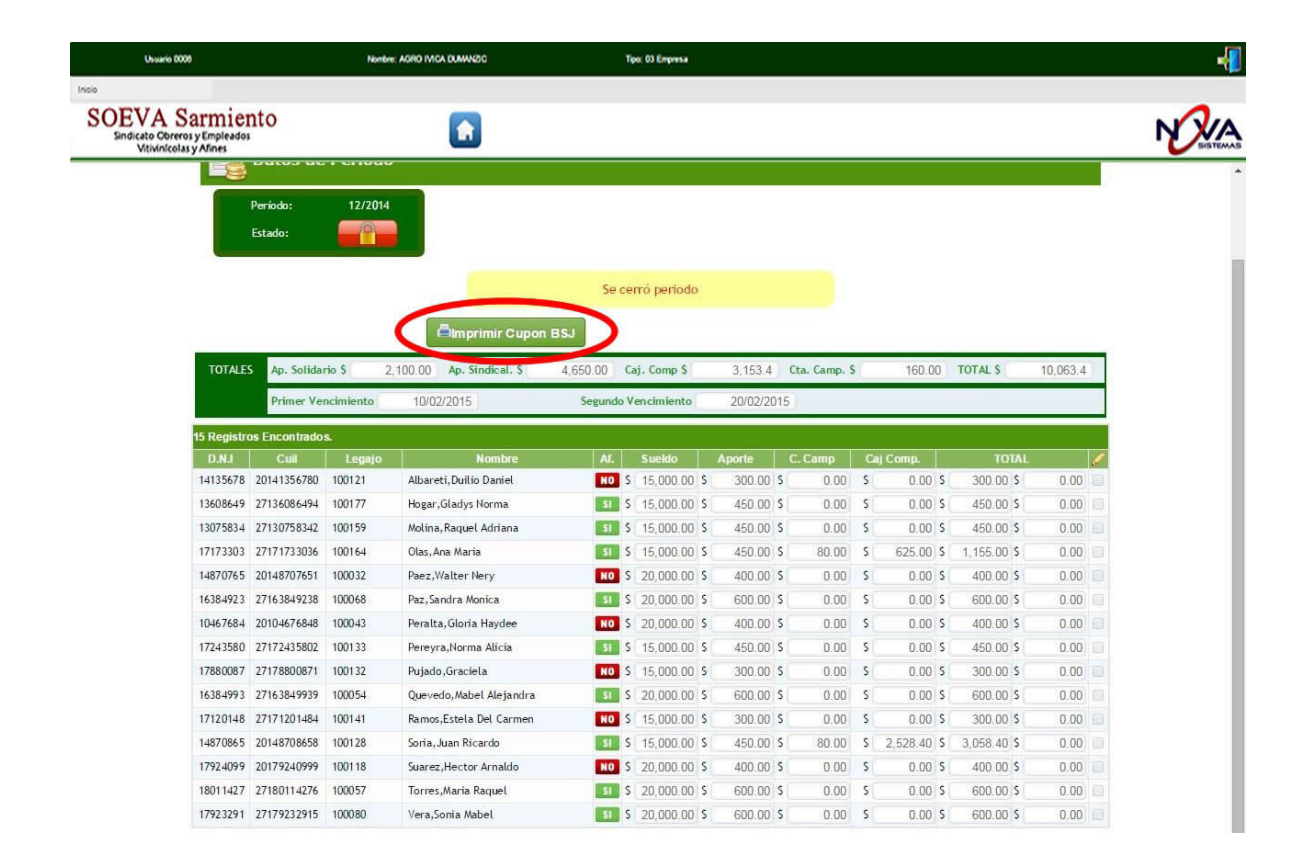

Haciendo clic en "Imprimir Cupón" aparece el cupón de Pago.

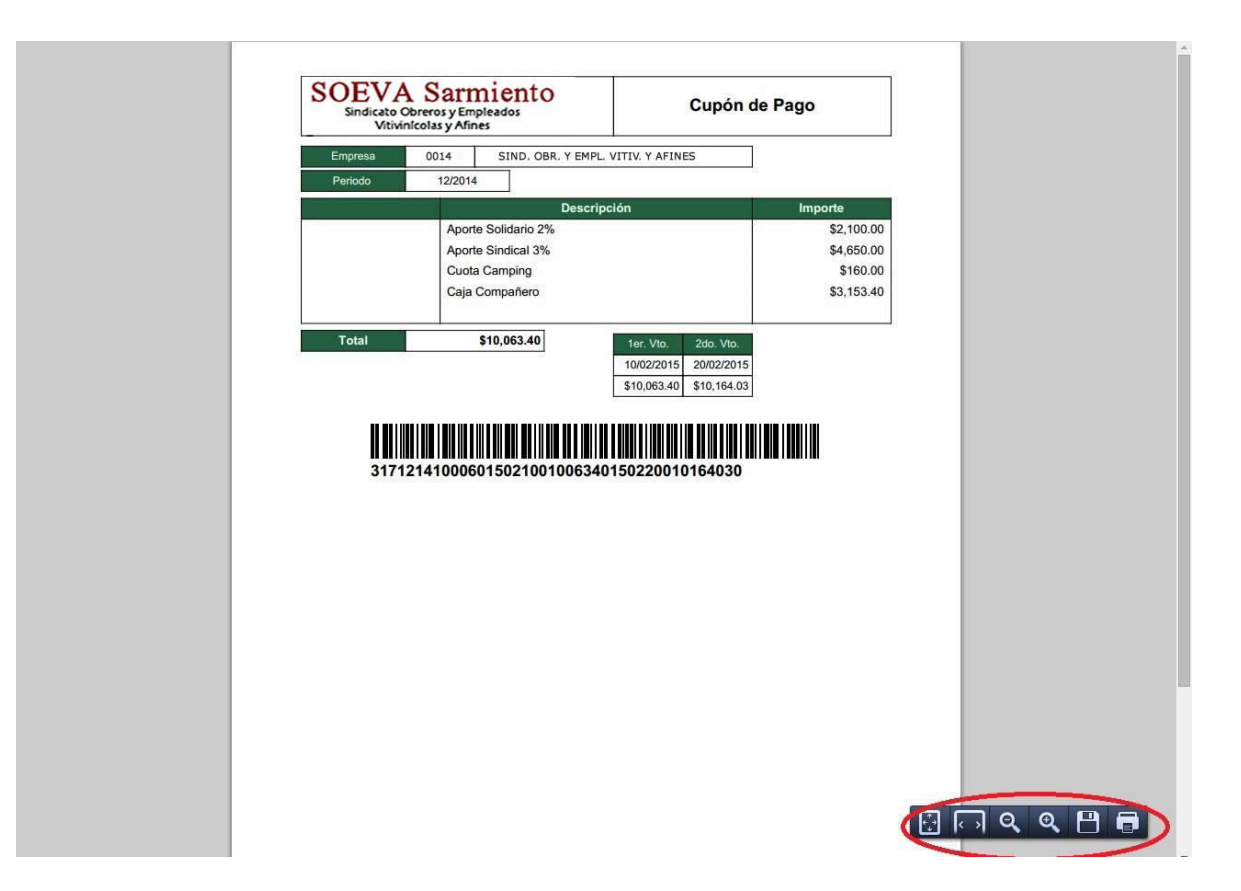

En el extremo inferior derecho aparecen las opciones para Guardar en pdf e Imprimir.

### Anexo 1

### Archivo de Datos

El archivo de datos debe estar en formato csv y contener las siguientes columnas.

- DNI : obligatoria salvo que se indique CUIL
- CUIL : obligatoria salvo que se indique DNI
- Nro. de Legajo : optativo
- Nombre : obligatorio
- Estado : Fijo con el texto "Activo"
- Afiliado al Sindicato : obligatorio. Si(si está afiliado) No (si no es afiliado) (Sin tildes)
- Sueldo : obligatorio

## Ejemplo:

| Ca    | 1         | (~ ~) ≑         | 104                         |                 |             |             | Pers           | onal 12-2014.csv | - Microso        | oft Excel |        |
|-------|-----------|-----------------|-----------------------------|-----------------|-------------|-------------|----------------|------------------|------------------|-----------|--------|
| 0     | Inicio    | Insertar Disei  | ño de página                | Fórmulas        | Datos       | Revisar     | Vista          |                  |                  |           |        |
|       | <b>*</b>  | Calibri 🔹 1     | 1 • A A                     |                 | <b>≫</b> /* | Ajustar t   | exto           | General          | *                |           | N.     |
| Pe    | gar 🦪     | N K S -         | - 🖄 - 🛕 -                   |                 | •           | Combination | ar y centrar 🝷 | \$ - % 000       | € 0 00<br>00 → 0 | Forma     | ato Da |
| Porta | papeles 🛱 | Fuente          | Γ                           |                 | Aline       | ación       | ی<br>ا         | Número           | G                | contaicit | Es     |
|       | A15       | <del>-</del> (0 | <i>f</i> <sub>x</sub> 13608 | 649             |             |             |                |                  |                  |           |        |
|       | А         | В               | С                           |                 | D           |             | E              | F                | (                | 6         | Н      |
| 1     | 14870765  | 20148707651     | 100032                      | Paez, Walter    | Nery        |             | Activo         | No               |                  | 20000     |        |
| 2     | 10467684  | 20104676848     | 100043                      | Peralta, Gloria | a Haydee    |             | Activo         | No               |                  | 20000     |        |
| 3     | 16384993  | 27163849939     | 100054                      | Quevedo,Ma      | bel Aleja   | indra       | Activo         | No               |                  | 20000     |        |
| 4     | 18011427  | 27180114276     | 100057                      | Torres, Maria   | Raquel      |             | Activo         | Sí               |                  | 20000     |        |
| 5     | 16384923  | 27163849238     | 100068                      | Paz,Sandra M    | lonica      |             | Activo         | Sí               |                  | 20000     |        |
| 6     | 17923291  | 27179232915     | 100080                      | Vera,Sonia M    | label       |             | Activo         | Sí               |                  | 20000     |        |
| 7     | 17924099  | 20179240999     | 100118                      | Suarez, Hecto   | r Arnald    | o l         | Activo         | Sí               |                  | 20000     |        |
| 8     | 14135678  | 20141356780     | 100121                      | Albareti, Duili | io Danie    |             | Activo         | Sí               |                  | 15000     |        |
| 9     | 14870865  | 20148708658     | 100128                      | Soria, Juan Rid | cardo       |             | Activo         | No               |                  | 15000     |        |
| 10    | 17880087  | 27178800871     | 100132                      | Pujado, Gracie  | ela         |             | Activo         | No               |                  | 15000     |        |
| 11    | 17243580  | 27172435802     | 100133                      | Pereyra,Norn    | na Alicia   |             | Activo         | No               |                  | 15000     |        |
| 12    | 17120148  | 27171201484     | 100141                      | Ramos, Estela   | Del Cari    | men         | Activo         | Sí               |                  | 15000     |        |
| 13    | 13075834  | 27130758342     | 100159                      | Molina,Raque    | el Adrian   | a           | Activo         | Sí               |                  | 15000     |        |
| 14    | 17173303  | 27171733036     | 100164                      | Olas, Ana Mar   | ria         |             | Activo         | Sí               |                  | 15000     |        |
| 15    | 13608649  | 27136086494     | 100177                      | Hogar, Gladys   | Norma       |             | Activo         | Sí               |                  | 15000     |        |
| 16    | 1         | ß               |                             |                 |             |             |                |                  |                  |           |        |
| 17    |           | - Andrewsond    |                             |                 |             |             |                |                  |                  |           |        |
| 18    |           |                 |                             |                 |             |             |                |                  |                  |           |        |
| 19    |           |                 |                             |                 |             |             |                |                  |                  |           |        |
| 20    |           |                 |                             |                 |             |             |                |                  |                  |           |        |
| 21    |           |                 |                             |                 |             |             |                |                  |                  |           |        |
| 22    |           |                 |                             |                 |             |             |                |                  |                  |           |        |
| 23    | N. Dave   | nal 12 2014     | 1                           |                 |             |             |                |                  |                  |           |        |
| 14 4  | Perso     | mai 12-2014 / % | 1                           |                 |             |             |                |                  |                  |           |        |

|                   | Curredo    | supp conip dal s                                                 | torumanta                                                                                                    |                 |        |            |                |                     |
|-------------------|------------|------------------------------------------------------------------|----------------------------------------------------------------------------------------------------|-----------------|--------|------------|----------------|---------------------|
| Nuevo             | Guarda     | r una copia dei t                                                | aocumento                                                                                                    |                 |        | General    | -              |                     |
| Abrir             |            | Libro de <u>Excel</u><br>Guarde el libro (<br>predeterminado     | con el formato de archivo                                                                                        |                 | trar * | \$ ~ % 000 | *0 00<br>*0 *0 | Format<br>condicion |
| <u>G</u> uardar   |            | Libro de Excel <u>h</u><br>Guarde el libro o<br>XML y habilitado | abilitado para macros<br>con el formato de archivo<br>o para macros.                                             | basado en       | 12     | Número     | G              |                     |
|                   | 6          | Libro binario de                                                 | Excel                                                                                                    |                 | E      | F          | G              |                     |
| Guardar como      | > (X)      | Guarde el libro d                                                | con un formato de archivo                                                                                        | binario         | :ivo   | No         | 2              | 0000                |
|                   |            | optimizado para                                                  | carga y guardado rápido                                                                                          | s.              | :ivo   | No         | 2              | 0000                |
|                   | •          | Libro de Excel 9                                                 | 7-2003                                                                                                    |                 | :ivo   | No         | 2              | 0000                |
|                   | EM         | Guarde una cop<br>Excel 97-2003                                  | ia que sea totalmente con                                                                                        | patible con     | :ivo   | Sí         | 2              | 0000                |
| Prenarar          |            | Enter S7 20051                                                   |                                                                                                    |                 | :ivo   | Sí         | 2              | 0000                |
| Treparat          |            | Buscar complem                                                   | entos para otros formato                                                                                         | s de archivo    | :ivo   | Sí         | 2              | 0000                |
|                   |            |                                                                  |                                                                                                    |                 | :ivo   | Sí         | 2              | 0000                |
| Enviar            |            | Otros formatos                                                   | and the second second second second second second second second second second second second second second second |                 | :ivo   | Sí         | 1              | 5000                |
|                   | arrs.      | seleccionar uno                                                  | de los tipos de archivo di                                                                                       | sponibles.      | :ivo   | No         | 1              | 5000                |
| Pu <u>b</u> licar | •          |                                                                  |                                                                                                    |                 | :ivo   | No         | 1              | 5000                |
|                   | _          |                                                                  |                                                                                                    |                 | :ivo   | No         | 1              | 5000                |
| Cerrar            |            |                                                                  |                                                                                                    |                 | :ivo   | Sí         | 1              | 5000                |
|                   |            |                                                                  |                                                                                                    |                 | :ivo   | Sí         | 1              | 5000                |
|                   |            |                                                                  | Opciones de Excel                                                                                                | X Salir de Exce | ivo    | Sí         | 1              | 5000                |
| 15 13608649 2     | 7136086494 | 100177                                                           | Hogar, Gladys Norma                                                                                              |                 | Activo | Sí         | 1              | 5000                |
| 16                |            |                                                                  |                                                                                                    |                 |        |            |                |                     |
| 17                |            |                                                                  |                                                                                                    |                 |        |            |                |                     |
| 18                |            |                                                                  |                                                                                                    |                 |        |            |                |                     |
| 19                |            |                                                                  |                                                                                                    |                 |        |            |                |                     |
| 20                |            |                                                                  |                                                                                                    |                 |        |            |                |                     |
| 21                |            |                                                                  |                                                                                                    |                 |        |            |                |                     |
| 22                |            |                                                                  |                                                                                                    |                 |        |            |                |                     |
| 22                |            |                                                                  |                                                                                                    |                 |        |            |                |                     |

Para convertir de excel a csv debe hacer lo siguiente:

| Guardar como                                                   | Etchart & Escritorio          |                                                   | w - Microsoft Excel          |
|----------------------------------------------------------------|-------------------------------|---------------------------------------------------|------------------------------|
| Organizar   Nueva c                                            | arpeta                        | I≡ ▼                                              |                              |
| <ul> <li>☑ Microsoft Office Ex</li> <li>☆ Favoritos</li> </ul> | Nombre                        | Fecha de modifica Tipo<br>13/01/2015 08:54 Archiv | vo de v                      |
| Descargas<br>Escritorio                                        |                               |                                                   | G<br>20000<br>20000<br>20000 |
| Escritorio                                                     |                               |                                                   | 20000 20000 20000            |
| Documentos +                                                   | < [                           |                                                   | 20000                        |
| Nombre de archivo: Pers                                        | onal 12-2014.csv              |                                                   | 15000                        |
| Tipo: CSV                                                      | delimitado por comas) (*.csv) |                                                   | 15000                        |
| Autores: Villar                                                | oel Etchart Etiquetas: A      | Agregar una etiqueta                              | 15000                        |
|                                                                |                               |                                                   | 15000                        |
| O autor and a                                                  | Herramientas                  | - Guardar Cancelar                                | 15000                        |
|                                                                |                               |                                                   | 15000                        |
| 10 10000401 27100                                              | 100177 1105017010043710       |                                                   | 15000                        |
| 16                                                             |                               |                                                   |                              |
| 17                                                             |                               |                                                   |                              |
| 18                                                             |                               |                                                   |                              |
| 19                                                             |                               |                                                   |                              |
| 20                                                             |                               |                                                   |                              |
| 21                                                             |                               |                                                   |                              |
| 22                                                             |                               |                                                   |                              |
| 23<br>▲ ◆ ▶ Personal 12-20                                     | 14                            |                                                   |                              |
| Listo                                                          |                               |                                                   |                              |